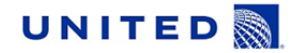

# Bulletin Harmonized Flight Deck Jumpseat Award Process

Applies to: Mainline United Airlines Domestic and International Flights

Effective Date: April 23, 2013

### Policy: Jumpseat Authorization Forms and Distribution

- Jumpseat Authorization Forms (also known as OMC forms) will automatically print for any jumpseat eligible applicant, regardless of subsidiary aircraft.
- These forms must be provided to the applicant immediately, and upon request.
- It is the Gate Agent's responsibility to ensure that the personal information on the Jumpseat Authorization Form matches the Jumpseater's photo ID.
- Jumpseat authorization form can be requested and printed up until aircraft door closure.

#### Jumpseat Award and Reporting

- Priority for Jumpseat award is determined by the Flight Operations Priority Table, which has been incorporated into Aero and Web Jump Applications.
- Jumpseat applications display the candidates by priority.
- The gate agent should select the candidate only after all NRSA and other standby seats have been awarded, prior to closure of the aircraft door.
- Once the candidate is selected, that name will be submitted for weight balance purposes, and the name will show as "awarded" in AERO/Webjump.
- The Captain has the final authority for determining which authorized Jumpseater(s) are granted the Jumpseat(s), and may override the selection made by Aero.
- In the event of a Captain override, the Jumpseat Authorization Form will be returned to the agent, and the agent will correct in Jumpseat applications.

Why: Flight Operations are operating under a new United Pilots Agreement (UPA) which includes harmonized processes for Jumpseating.

## Procedure: Printing Jumpseat Authorization in AERO:

- Select the customer name from the Flight Deck Jumpseat list
- Within CIA (customer info area), the customer name will display.
- Agent must validate credential against the displayed information.
- The action menu below the CIA will enable Award, Remove, and Reprint Jumpseat.
- Submit Reprint Jumpseat

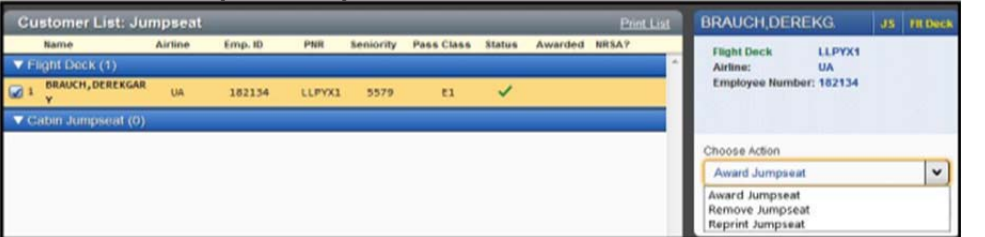

Page 1 of 3

### Printing Jumpseat Authorization in Webjump:

- Select the customer name from the Flight Deck Jumpseat list
- Agent must validate credential against the displayed information
- Click Print OMC Form

| FLIGHT DECK |      | PRINT OMC FORM |             |        |           |           |         |
|-------------|------|----------------|-------------|--------|-----------|-----------|---------|
| SELECT      | NAME | CARRIER        | EMPLOYEE ID | RECLOC | SENIORITY | PASSCLASS | AWARDED |
|             |      |                |             |        |           |           |         |

# Award/seat a customer in Aero:

- Select the customer name from the Flight Deck Jumpseat list
- Within CIA (customer info area), the customer name will display
- The action menu below the CIA will enable Award, Remove, and Reprint Jumpseat.
- Submit: Award Jumpseat
- Advise the candidate they have been awarded the jumpseat and validate credentials if not previously done.
- Candidate will present Jumpseat authorization form to Captain for final approval.

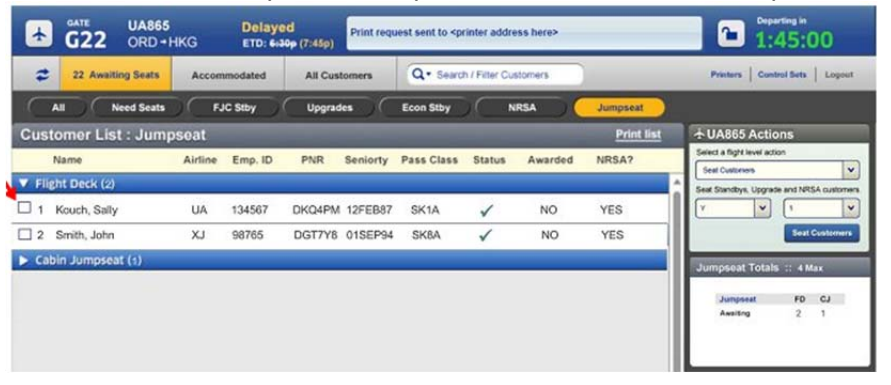

#### Award/seat a customer in WebJump:

- Select the customer name from the Flight Deck Jumpseat list
- Click Process

**Reference:** 

- Advise the candidate they have been awarded the jumpseat and validate credentials if not previously done.
- Candidate will present Jumpseat authorization form to Captain for final approval.

#### SELECT DESIRED LIST PRIOR TO CONTINUING

| FLIGHT DECK                                        |               | PRINT OMC FORM |              |         |           |           |         |
|----------------------------------------------------|---------------|----------------|--------------|---------|-----------|-----------|---------|
| SELECT                                             | NAME          | CARRIER        | EMPLOYEE ID  | RECLOC  | SENIORITY | PASSCLASS | AWARDED |
|                                                    | Pilot. United | UA             | 12345        | ABCDE   | 1781      | SK1A      |         |
|                                                    |               |                |              |         |           |           |         |
| FLIGHT ATTENDANT PRINT CJA FORM                    |               |                |              |         |           |           |         |
| SELECT                                             | NAME          | C              | ARRIER EMPLO | DYEE ID | RECLOC    | SENIORITY | AWARDED |
|                                                    |               |                |              |         |           |           |         |
|                                                    |               |                |              |         |           |           |         |
|                                                    |               |                |              |         |           |           |         |
|                                                    |               |                |              |         |           |           | _       |
| Process (Reprint Paperwork) Unseat Print List Home |               |                |              |         |           |           |         |

|          | GG Jump Pol<br>ULN Lesson                            |                                                                         |
|----------|------------------------------------------------------|-------------------------------------------------------------------------|
| Contact: | Kyle.Jackson@united.com<br>Justin.Jelinek@united.com | Airport Operations Policy & Procedures<br>Airport Operations Technology |

Your questions, comments and suggestions are always welcome. Contact AO and Cargo News at <u>AO-Communications@united.com</u> The information contained in this bulletin may be confidential. Any unauthorized use, dissemination or copying of this message is prohibited.